| ผู้รับผิดชอบ               | กิจกรรม                                                                                  | แบบฟอร์มที่เกี่ยวข้อง |
|----------------------------|------------------------------------------------------------------------------------------|-----------------------|
| นักวิจัย/ผู้ประสานงานวิจัย | <ol> <li>ตรวจสอบคุณสมบัติของโครงการวิจัยที่จะขอรับรองจาก CREC ได้ที่</li> </ol>          | 1.AO 01-S04           |
|                            | https://crecthailand.org/Guide.php                                                       | 2.AO 02-S04           |
|                            | 2. การเตรียมเอกสารโครงการวิจัย                                                           | 3.AP 04-S04           |
|                            | a. ตรวจสอบเอกสารโครงการวิจัยและคำอธิบายในการเตรียมเอกสารเพื่อ                            | 4.AP 05-S04           |
|                            | ประกอบการขอรับรองจาก CREC ได้ตามแบบฟอร์ม <mark>AO 01-S04</mark> หรือ <mark>AO 02-</mark> | 5.AP 06-S04           |
|                            | <mark>S04</mark> (เฉพาะโครงการวิจัยที่ผ่านการรับรองจาก IHRP)                             | 6.AP 01-S07           |
|                            | b. รายการเอกสารที่ Submit เป็นไปตามแบบฟอร์ม AO 01-S04                                    | 7.AP02-S04 for PI     |
|                            | c. สำหรับโครงการวิจัยประเภท clinical trial phase I / II ต้องมีการเตรียม                  |                       |
|                            | แบบฟอร์ม <mark>AP02-S04 for Pl</mark> เพิ่มเติม                                          |                       |
|                            | 3. การกำหนดวันที่ submit เอกสาร                                                          |                       |
|                            | a. เนื่องจาก CREC มีคณะกรรมการฯ 5 ชุด (panel) พิจารณาโครงการที่มีความ                    |                       |
|                            | เชี่ยวชาญที่แตกต่างกัน โดยคณะกรรมการฯ ในแต่ละ panel ได้กำหนดวัน                          |                       |
|                            | ประชุมที่แน่นอนไว้ในแต่ละเดือนแล้ว การ submit เอกสารโครงการ <u>ต้อง</u>                  |                       |
|                            | <u>submit เอกสารที่ครบถ้วนให้เจ้าหน้าที่อย่างน้อย 20 วันก่อนกำหนดการ</u>                 |                       |
|                            | <u>ประชุม</u> โดยตรวจสอบวันประชุมและกำหนดวันส่งเอกสารเพื่อเข้ารอบประชุมที่               |                       |
|                            | ต้องการ ได้ที่ <u>https://crecthailand.org/schudule.php</u>                              |                       |
|                            | 4. วิธีการ submit เอกสารโครงการ                                                          |                       |
|                            | a. การ submit ผ่านระบบ CREC Submission online:                                           |                       |
|                            | https://crec.submission-online.com/                                                      |                       |
|                            | b. การ submit เอกสารตามรายละเอียดด้านล่าง                                                |                       |
|                            | 5. การเตรียมเอกสาร hard copy                                                             |                       |

|               | a. เจ้าหน้าที่อาจขอรับเอกสารที่เป็น hard copy ในบางกรณี โดยจำนวน hard                         |                        |  |  |
|---------------|-----------------------------------------------------------------------------------------------|------------------------|--|--|
|               | copy ที่ขอรับเพิ่มเติมเป็นไปตาม requirement ของ Reviewer                                      |                        |  |  |
|               |                                                                                               |                        |  |  |
|               | <u>ข้อมูลโครงการ จำนวน 1 แผ่น</u> และ <b>ขอให้จัดเอกสารใส่แฟ้มให้เรียบร้อย</b> การส่ง         |                        |  |  |
|               | เอกสารมาที่สำนักงานฯ โดยที่ไม่ได้จัดใส่แฟ้ม เจ้าหน้าที่ต้องนำเอกสารมาจัดใส่                   |                        |  |  |
|               | แฟ้มตามจำนวนที่ require ซึ่งเป็นผลให้การดำเนินการให้ขั้นตอนต่อไปล่าช้า                        |                        |  |  |
|               | c. ในกรณีที่ Local EC มี require ให้จัดเตรียม hard copy สำหรับการประเมิน                      |                        |  |  |
|               | Local Issue ทาง CREC จะดำเนินการจัดเตรียมหนังสือนำและแบบประเมิน                               |                        |  |  |
|               | Local Issue โดยจะส่งให้ Local EC ทุกที่โดยทาง E-mail ซึ่งจะ CC ให้ผู้วิจัย/ผู้                |                        |  |  |
|               | ประสานงาน ผู้วิจัย/ผู้ประสานงานนำหนังสือนำและแบบประเมิน Local Issue ที่                       |                        |  |  |
|               |                                                                                               |                        |  |  |
|               |                                                                                               |                        |  |  |
|               |                                                                                               |                        |  |  |
|               |                                                                                               |                        |  |  |
|               |                                                                                               |                        |  |  |
|               | b. อัตราค่าธรรมเนียมเป็นไปตามแหล่งทุนวิจัย (รัฐบาล/เอกชน) และประเภทการ                        |                        |  |  |
|               |                                                                                               |                        |  |  |
| สำนักงาน CREC | <ol> <li>เจ้าหน้าที่ตรวจสอบเอกสารโครงการ หากเอกสารไม่ครบถ้วน แจ้งไปยังนักวิจัย/ผู้</li> </ol> | ดำเนินการภายใน 2 วัน   |  |  |
|               | ประสานงานวิจัยเพื่อขอให้แก้ไขหรือส่งเอกสารเพิ่มเติม                                           | ทำการ (ไม่นับรวมวันที่ |  |  |
|               | <ol><li>หากครบถ้วน เสนอโครงการแก่ทีมเลขาฯ เพื่อพิจารณา</li></ol>                              |                        |  |  |
|               | a. panel ที่รับผิดชอบโครงการ                                                                  |                        |  |  |

|                            | b. ประเภทการพิจารณา (Full Board Review / Expedited Review /                                   |  |
|----------------------------|-----------------------------------------------------------------------------------------------|--|
|                            | Exemption Review) และ                                                                         |  |
|                            | c. คณะกรรมการผู้พิจารณาทบทวนโครงการ (Reviewer)                                                |  |
|                            | <ol> <li>เมื่อเจ้าหน้าที่ได้ทราบผลการพิจารณาจากทีมเลขาฯ และประธานฯ รับรองผลการ</li> </ol>     |  |
|                            | พิจารณาแล้ว ดำเนินการ ดังนี้                                                                  |  |
|                            | a. ออกรหัสโครงการและแจ้งนักวิจัย                                                              |  |
|                            | b. ส่งเอกสารไปยัง Local EC เพื่อขอรับการประเมิน Local Issue                                   |  |
|                            | c. ประสานงาน Reviewer และส่งเอกสารเพื่อพิจารณา                                                |  |
| นักวิจัย/ผู้ประสานงานวิจัย | <ol> <li>ได้รับหนังสือแจ้งผลการตรวจสอบเอกสารโครงการ รหัสโครงการ panel ที่รับผิดชอบ</li> </ol> |  |
|                            | โครงการ และประเภทการพิจารณา (Full Board Review / Expedited Review /                           |  |
|                            | Exemption Review)                                                                             |  |
|                            | 2. นำหนังสือแจ้งผลการตรวจสอบเอกสารและรหัสโครงการ ประสานกับ Local EC ที่ขอ                     |  |
|                            | รับรองจาก CREC เพื่อชำระค่าธรรมเนียมหรือดำเนินการตามขั้นตอนที่แต่ละสถาบัน                     |  |
|                            | กำหนด                                                                                         |  |
|                            | 3. กรณีที่โครงการมีประเภทการพิจารณาเป็น Full Board Review สามารถตรวจสอบรอบ                    |  |
|                            | ประชุมที่พิจารณาโครงการได้ที่ <u>https://crecthailand.org/schudule.php</u>                    |  |

| ແບ | แบบฟอร์มที่เกี่ยวข้อง |                                                                                              |  |  |  |
|----|-----------------------|----------------------------------------------------------------------------------------------|--|--|--|
| 1. | AO 01-S04             | แบบตรวจสอบความครบถ้วนของโครงร่างการวิจัย                                                     |  |  |  |
| 2. | AO 02-S04             | แบบตรวจสอบความครบถ้วนของโครงร่างการวิจัย กรณีโอนมาจาก IHRP                                   |  |  |  |
| 3. | AP 04-S04             | แบบเสนอเพื่อขอรับการพิจารณาด้านจริยธรรมของการวิจัยในมนุษย์ สำหรับโครงการวิจัยด้านชีวการแพทย์ |  |  |  |

### การ Submit เอกสารโครงการสำหรับ Initial Protocol

| 4.  | AP 05-S04                                                                                                    | แบบเสนอเพื่อขอรับการพิจารณาด้านจริยธรรมของการวิจัยในมนุษย์สำหรับโครงการวิจัยด้านสังคมศาสตร์/พฤติกรรมศาสตร์        |  |  |  |  |
|-----|----------------------------------------------------------------------------------------------------|----------------------------------------------------------------------------------------------------|--|--|--|--|
| 5.  | AP 06-S04                                                                                                    | แบบแสดงการมีผลประโยชน์ทับซ้อน                                                                                     |  |  |  |  |
| 6.  | AP 01-S07                                                                                                    | Investigator's Brochure for Medical Device Study                                                                  |  |  |  |  |
| 7.  | AP02-S04 for PI                                                                                                    | อกสารประเมินความพร้อมของสถาบัน (local issues) จากสถาบันที่ดำเนินการวิจัย clinical trial phase I, II สำหรับหัวหน้า |  |  |  |  |
|     | โครงการวิจัยของแต่ละสถาบัน                                                                                                   |                                                                                                    |  |  |  |  |
| เอก | เอกสารที่เกี่ยวข้อง                                                                                                    |                                                                                                    |  |  |  |  |
| 1.  | CREC 04 / v.4.0 การบริหารจัดการกับโครงร่างการวิจัยที่ยื่นขอรับการพิจารณาครั้งแรก (Management of Protocol Submission)         |                                                                                                    |  |  |  |  |
| 2.  | ประกาศคณะกรรมการกลางการวิจัยในคนในประเทศไทย เรื่อง "แนวปฏิบัติในการขอรับการพิจารณาจริยธรรมการวิจัยในคน"                      |                                                                                                    |  |  |  |  |
| 3.  | ประกาศมูลนิธิส่งเสริมการศึกษาวิจัยในคนในประเทศไทย ที่ มสจท 013/2564 เรื่อง การยื่นเอกสารขอรับพิจารณาจากคณะกรรมการกลางพิจารณา |                                                                                                    |  |  |  |  |
|     | จริยธรรมการวิจัยในคน (ฉบับที่ 2)                                                                                             |                                                                                                    |  |  |  |  |

|   | Applied Document                                                                                                    |
|---|----------------------------------------------------------------------------------------------------|
| 1 | หนังสือ/บันทึกนำส่งโครงร่างวิจัย*                                                                                            |
|   | <u>คำอธิบาย</u> :                                                                                                    |
|   | 1) ในส่วนของบันทึกข้อความ สามารถจัดทำได้ตามรูปแบบของสถาบัน แต่ในส่วนของรายการเอกสารขอให้เรียงลำดับ                           |
|   | ตาม "เอกสารแนบท้าย (รายการเอกสารเพื่อขอรับการพิจารณา)" หากจัดทำรายการเอกสารมาไม่เรียงลำดับตาม                                |
|   | เอกสารแนบท้าย จนท จะส่งกลับเพื่อขอให้จัดทำรายการเอกสารตามเอกสารแนบท้าย                                                       |
|   | 2) ในระบบ CREC submission online ระบุรายการนี้ "require" ดังนั้น หากไม่มีเอกสาร upload ในระบบใน                              |
|   | รายการนี้ ทาง สนง.จะไม่สามารถดำเนินการออกรหัสโครงการได้                                                                      |
|   | <ol> <li>หากไม่มีเอกสารฉบับลงนาม จะถือว่าเอกสารไม่ครบถ้วน และไม่อนุโลมสำหรับเอกสารรายการนี้</li> </ol>                       |
|   | 4) Upload เอกสารทั้ง version ไฟล์ word และ pdf                                                                               |
| 2 | แบบเสนอเพื่อขอรับการพิจารณาด้านจริยธรรม สำหรับโครงการวิจัยทางชีวการแพทย์ (AP 04-S04)*                                        |
|   | <u>คำอธิบาย</u> :                                                                                                    |
|   | 1)   ในส่วนของบันทึกข้อความ สามารถจัดทำได้ตามรูปแบบของสถาบัน แต่ขอให้มีเนื้อหาครบถ้วนตาม Template ที่                        |
|   | เป็นตัวอย่างใน website ของ CREC                                                                                              |
|   | 2) ในระบบ CREC submission online ระบุรายการนี้ "require" ดังนั้น หากไม่มีเอกสาร upload ในระบบใน                              |
|   | รายการนี้ ทาง สนง.จะไม่สามารถดำเนินการออกรหัสโครงการได้                                                                      |
|   | <ol> <li>หากไม่มีเอกสารฉบับลงนาม จะถือว่าเอกสารไม่ครบถ้วน และไม่อนุโลมสำหรับเอกสารรายการนี้</li> </ol>                       |
|   | 4) Upload เอกสารทั้ง version ไฟล์ word และ pdf                                                                               |
| 3 | หนังสืออนุมัติจากผู้บังคับบัญชาชั้นต้น* (แยกเอกสารตามสถาบัน)                                                                 |
|   | คำอธิบาย:                                                                                                    |
|   | 1) ข้อมูลใน " <u>ข้อมูลเพิ่มเติม</u> <i>(โปรดระบุเป็นภาษาไทย)</i> " ขอให้ระบุให้ครบถ้วน โดยเฉพาะ "รายชื่อนักวิจัยประจำสถาบัน |
|   | ที่เก็บข้อมูลทั้งหมดในประเทศไทย" ซึ่งต้องเป็นรายชื่อนักวิจัยทุกท่านในโครงการวิจัย รวมทั้งรายชื่อนักวิจัยใน                   |
|   | สถาบันที่ไม่ได้ยื่นผ่าน CREC ด้วย เพื่อให้ จนท สามารถรับทราบว่า มีนักวิจัยท่านใดในโครงการวิจัยบ้าง จะไม่ได้<br>              |
|   | ติดต่อเป็น reviewer พิจารณาโครงการ หากไม่มีข้อมูลในส่วนนี้ จะถือว่าเอกสารไม่ครบถ้วน และไม่อนุโลมสำหรับ                       |
|   | เอกสารรายการนี้                                                                                                    |
|   | 2) ในระบบ CREC submission online ระบุรายการนี้ "require" ดังนั้น หากไม่มีเอกสาร upload ในระบบใน                              |
|   | รายการนี้ ทาง สนง.จะไม่สามารถดำเนินการออกรหัสโครงการได้ (หากไม่มี ขอให้ upload ไฟล์เปล่า)                                    |
|   | 3) หากเอกสารไม่ครบถ้วนในขั้นตอน Initial Submission สามารถอนุโลมได้ แต่จะต้องจัดทำและส่งก่อนโครงการวิจัย                      |
|   | ได้รับการ "รับรอง"                                                                                                    |
|   | Approval documents : Research protocol                                                                                       |
| 4 | โครงร่างการวิจัย ฉบับสมบูรณ์*                                                                                                |
|   | <u>ค้าอธิบาย</u> :                                                                                                    |

|    | 1) ในระบบ CREC submission online ระบุรายการนี้ "require" ดังนั้น หากไม่มีเอกสาร upload ในระบบใน                         |
|----|----------------------------------------------------------------------------------------------------|
|    | รายการนี้ ทาง สนง.จะไม่สามารถดำเนินการออกรหัสโครงการได้                                                                 |
| 5  | โครงร่างการวิจัยฉบับย่อภาษาไทย                                                                                          |
|    | <u>คำอธิบาย</u> :                                                                                                    |
|    | <ol> <li>กรณีที่โครงการวิจัยมี โครงร่างการวิจัย ฉบับสมบูรณ์ ฉบับภาษาอังกฤษ ขอให้จัดทำโครงร่างการวิจัยฉบับย่อ</li> </ol> |
|    | ภาษาไทย ด้วย ทั้งนี้ สามารถนำ protocol submission form จาก EC ของสถาบันใดสถาบันหนึ่งในโครงการวิจัย                      |
|    | มาจัดทำและส่งให้ CREC พิจารณาได้                                                                                        |
|    | Approval documents : Informed Consent Documents                                                                         |
| 6  | เอกสารชี้แจงข้อมูลผู้ร่วมโครงการวิจัย / หนังสือแสดงเจตนายินยอม (กรณี Master ภาษาอังกฤษ)                                 |
|    | <u>คำอธิบาย</u> :                                                                                                    |
|    | 1) กรณีที่โครงการวิจัยมี เอกสารชี้แจงฯ / หนังสือแสดงเจตนายินยอม ฉบับ master ที่เป็นภาษาอังกฤษ ที่ไม่ได้แยก              |
|    | ตามของแต่ละสถาบัน                                                                                                    |
| 7  | เอกสารชี้แจงข้อมูลผู้ร่วมโครงการวิจัย / หนังสือแสดงเจตนายินยอม (แยกเอกสารตามสถาบัน)                                     |
|    | <u>คำอธิบาย</u> :                                                                                                    |
|    | 1) CREC ไม่มีแบบฟอร์มสำหรับ เอกสารชี้แจงฯ / หนังสือแสดงเจตนายินยอม ขอเสนอให้จัดทำตามแบบฟอร์ม                            |
|    | Template ของ FERCIT: <u>http://www.fercit.org/template.htm</u>                                                          |
|    | 2) เอกสารชี้แจงฯ / หนังสือแสดงเจตนายินยอม ขอให้จัดทำให้มีการเรียงลำดับและรายละเอียดเหมือนกันในทุกสถาบัน                 |
|    | โดยปรับข้อมูลที่จำเพาะของแต่ละสถาบัน เช่น ชื่อผู้วิจัย สถานที่วิจัย คณะกรรมการฯ ประจำสถาบัน หรืออื่นๆ เช่น              |
|    | ค่าเดินทาง                                                                                                    |
|    | Approval documents : Case Record Form                                                                                   |
| 8  | แบบบันทึกข้อมูล                                                                                                    |
|    | Approval documents : Investigator's Brochure                                                                            |
| 9  | Investigational Drug: คู่มือผู้วิจัย                                                                                    |
| 10 | Investigational Drug: หนังสือรับรองว่ายาได้ผ่าน อย.                                                                     |
| 11 | Investigational Drug: ใบกำกับยา กรณีเป็นยาที่ได้รับทะเบียน อย. แล้ว                                                     |
|    | <u>คำอธิบาย</u> :                                                                                                    |
|    | <ol> <li>กรณีที่ยาวิจัยเป็นยาที่ได้รับทะเบียน อย. แล้ว จะต้องแนบ ใบกำกับยา ด้วย</li> </ol>                              |
| 12 | Medical Device: Technical file สำหรับโครงการวิจัยเครื่องมือแพทย์ (AP 01-S07)                                            |
| 13 | Medical Device: รายละเอียดและคุณลักษณะเครื่องมือแพทย์ตามที่ผู้ผลิตระบุ ผลการทดสอบการใช้งาน การทดสอบความ                 |
|    | ปลอดภัย ในคนและสัตว์ ตามเอกสารแนบท้ายประกาศ                                                                             |
| 14 | Medical Device: คู่มือการใช้เครื่องมือแพทย์                                                                             |

| 15 | เอกสารสรุปรายละเอียดและคุณลักษณะของพืชสมุนไพรหรือผลิตภัณฑ์พืชสมุนไพร ข้อมูลการทดสอบฤทธิ์นอกกาย (in                         |  |  |  |
|----|----------------------------------------------------------------------------------------------------|--|--|--|
|    | vitro), ข้อมูลความเป็นพิษ (ถ้าเกี่ยวข้อง)                                                                                  |  |  |  |
|    | Approval documents : Others Document                                                                                       |  |  |  |
| 16 | แบบสอบถามหรือสัมภาษณ์                                                                                                    |  |  |  |
| 17 | สมุดบันทึก                                                                                                    |  |  |  |
| 18 | เอกสารสำหรับการเชิญชวนเข้าร่วมการวิจัย เช่น แผ่นพับ โปสเตอร์ สคริปต์ประชาสัมพันธ์                                          |  |  |  |
| 19 | เอกสารอื่นๆ ที่ใช้กับอาสาสมัคร / ผู้เข้าร่วมการวิจัย                                                                       |  |  |  |
| 20 | เอกสารอื่นๆ ที่ต้องออกหนังสือรับรอง                                                                                        |  |  |  |
|    | Approval documents : Acknowledge Document                                                                                  |  |  |  |
| 21 | เอกสารประกันชดเชยการบาดเจ็บจากการวิจัย                                                                                     |  |  |  |
| 22 | เอกสารอื่น ๆ                                                                                                    |  |  |  |
|    | เอกสารประกอบการพิจารณา                                                                                                    |  |  |  |
| 23 | (ร่าง) Material transfer agreement (MTA)                                                                                   |  |  |  |
|    | <u>คำอธิบาย</u> :                                                                                                    |  |  |  |
|    | 1) กรณีที่มีการส่งสิ่งส่งตรวจออกนอกสถาบันวิจัย ขอให้ upload (ร่าง) Material transfer agreement (MTA) ตาม                   |  |  |  |
|    | แบบฟอร์มของแต่ละสถาบัน                                                                                                    |  |  |  |
|    | 2) คณะกรรมการ CREC จะใช้เอกสารนี้ประกอบการพิจารณา แต่ไม่ได้รับรองเอกสารนี้                                                 |  |  |  |
| 24 | (ร่าง) งบประมาณโครงการวิจัย                                                                                                |  |  |  |
|    | <u>คำอธิบาย</u> :                                                                                                    |  |  |  |
|    | 1)   คณะกรรมการ CREC จะใช้เอกสารนี้ประกอบการพิจารณา แต่ไม่ได้รับรองเอกสารนี้ จึงขอให้ส่งเอกสารนี้ด้วย                      |  |  |  |
|    | Approval documents : Investigators                                                                                         |  |  |  |
| 25 | CV & หลักฐานการอบรมจริยธรรม / GCP (กรณีไม่มีนักวิจัยในระบบ)                                                                |  |  |  |
|    | <u>คำอธิบาย</u> :                                                                                                    |  |  |  |
|    | 1) สำหรับการ upload เอกสารในระบบ CREC submission online จนท.จะพิจารณาเอกสารจากในส่วนของ                                    |  |  |  |
|    | <del>รายชื่อผู้ร่วมวิจัย</del> เป็นหลัก หากมีรายชื่อนักวิจัยใน <sup>รายชื่อผู้ร่วมวิจัย</sup> ไม่ต้องเพิ่มเติมในส่วนนี้อีก |  |  |  |
|    | 2) โครงการที่เป็น clinical trial และ/หรือ มี Intervention จะต้องใช้การอบรมหลักสูตร Good Clinical Practice                  |  |  |  |
|    | (GCP) เท่านั้น                                                                                                    |  |  |  |
|    | 3) หลักฐานการอบรมจริยธรรม / GCP หากมีการระบุวันหมดอายุ จะยึดตามวันที่ระบุ หากไม่มีการระบุวันหมดอายุ จะ                     |  |  |  |
|    | นับระเวลา 3 ปีหลังจากวันที่ Certified                                                                                      |  |  |  |
|    | 4) หลักฐานการอบรมจริยธรรม / GCP จะต้องส่งก่อนหมดอายุ 6 เดือน หากน้อยกว่านั้น ทาง สนง จะขอให้ส่งฉบับ                        |  |  |  |
|    | update                                                                                                    |  |  |  |

| 26  | แบบแสดงการมีผลประโยชน์ทับซ้อน ของผู้วิจัยหลักและผู้วิจัยร่วม (AP 06-S04)* (แยกเอกสารตามสถาบัน)             |  |  |  |  |
|-----|----------------------------------------------------------------------------------------------------|--|--|--|--|
|     | <u>คำอธิบาย</u> :                                                                                          |  |  |  |  |
|     | 1)   ในระบบ CREC submission online ระบุรายการนี้ "require" ดังนั้น หากไม่มีเอกสาร upload ในระบบใน          |  |  |  |  |
|     | รายการนี้ ทาง สนง.จะไม่สามารถดำเนินการออกรหัสโครงการได้ (หากไม่มี ขอให้ upload ไฟล์เปล่า                   |  |  |  |  |
|     | 2) หากเอกสารไม่ครบถ้วนในขั้นตอน Initial Submission สามารถอนุโลมได้ แต่ทาง CREC จะไม่รับรองนักวิจัยท่านนั้น |  |  |  |  |
|     | จนกว่าเอกสารจะครบถ้วน                                                                                      |  |  |  |  |
| 27  | หลักฐานการชำระค่าธรรมเนียม*                                                                                |  |  |  |  |
|     | <u>คำอธิบาย</u> :                                                                                          |  |  |  |  |
|     | 1) ในระบบ CREC submission online ระบุรายการนี้ "require" ดังนั้น หากไม่มีเอกสาร upload ในระบบใน            |  |  |  |  |
|     | รายการนี้ ทาง สนง.จะไม่สามารถดำเนินการออกรหัสโครงการได้                                                    |  |  |  |  |
|     | <ol> <li>ขอให้เพิ่มเติมรายละเอียดการออกใบเสร็จและที่อยู่จัดส่งให้ครบถ้วน</li> </ol>                        |  |  |  |  |
|     | 3) หากไม่มีหลักฐานการชำระค่าธรรมเนียม ขอให้ทำหนังสือชี้แจงและ upload มา                                    |  |  |  |  |
| 28. | ื้้<br>แบบตรวจสอบความครบถ้วนของโครงร่างการวิจัย_AO 01-S04                                                  |  |  |  |  |
| 29. |                                                                                                    |  |  |  |  |
|     | คำอุธินาย:                                                                                                 |  |  |  |  |
|     | 1) เพิ่มเติมข้อมลใบส่วนของ PI's experience in clinical trial และ Study site personnel มีการอบรม protocol   |  |  |  |  |
|     | training                                                                                                   |  |  |  |  |
|     | PI's experience in clinical trial     Number of clinical trials per year:                                  |  |  |  |  |
|     | (ระบุชื่อหัวหน้าโครงการวิจัยประจำสถาบัน) Type of clinical trial: (phase 1-4 ระบุจำนวนที่ทำในแต่ละ phase)   |  |  |  |  |
|     | Phase I,                                                                                                   |  |  |  |  |
|     | Phase III,                                                                                                 |  |  |  |  |
|     | Phase IV,                                                                                                  |  |  |  |  |
|     | Study site personnel มีการอบรม protocol training                                                           |  |  |  |  |
|     | 2) Study site personnel มีการอบรม protocol training – ในโครงการวิจัยมีการอบรม protocol ให้แก่นักวิจัยใน    |  |  |  |  |
|     | สถาบันหรือไม่ เมื่อใด เพื่อให้นักวิจัยทุกท่านมีความเข้าใจเกี่ยวกับโครงการวิจัย แเละดำเนินการโครงการวิจัยไป |  |  |  |  |
|     | แนวทางเดียวกัน                                                                                             |  |  |  |  |
|     | 3) ไม่ต้องการการลงนามจากหัวหน้าโครงการ ทาง สนง จะใช้ข้อมลในส่วนนี้ส่งไปให้ Local EC เพื่อประเมิน Local     |  |  |  |  |
|     | Issue                                                                                                    |  |  |  |  |
|     | *เอกสารที่ต้องมี (Require)                                                                                 |  |  |  |  |
|     | ***การ upload เอกสารโครงการวิจัย                                                                           |  |  |  |  |
|     |                                                                                                    |  |  |  |  |

 ขอให้ดำเนินการตาม Instruction สำหรับการยื่นเอกสารโครงการใหม่ผ่านระบบ submission online ตั้งแต่ หน้า 10 – 18 หาก จนท ตรวจสอบแล้วพบว่าไม่เป็นไปตาม Instruction จะส่งกลับเพื่อให้แก้ไขให้ถูกต้อง (https://crecthailand.org/download/(Draft)Handout%20Submission%20online-Rerearcher\_V.1-01122021.pdf)

 กรณีที่ผู้ประสานงานโครงการวิจัยเป็นผู้ submit เอกสารเข้าระบบ CREC submission online ทุกครั้งที่จะส่ง เอกสาร หัวหน้าโครงการวิจัย จะต้องกดยืนยันการส่งเอกสารโครงการในระบบทุกครั้ง หากในระบบ โครงการวิจัยขึ้นสถานะ "รอการยืนยันจากหัวหน้าโครงการวิจัย" แสดงว่า การ submit นั้นยังไม่สมบูรณ์ จนท CREC ยังไม่พบการ submit โครงการนั้น

#### การ upload เอกสารโครงการวิจัยในระบบ CREC Submission online

(1) Page "เอกสารงานวิจัย" เป็นหน้าสำหรับ Upload เอกสารที่ต้องการ Submit ผ่านระบบ

| inst     | Cusuraus                                   |                                          |                                      |                            |               |              |               |                        |
|----------|--------------------------------------------|------------------------------------------|--------------------------------------|----------------------------|---------------|--------------|---------------|------------------------|
| ject     | Sponsors                                   |                                          |                                      |                            |               |              |               | nunnan / Project Spon  |
|          |                                            |                                          |                                      |                            |               |              |               |                        |
|          | <b>0</b>                                   |                                          |                                      | (8)                        | - (           | •            |               |                        |
|          | ข้อมูลทั่วไป                               | ผู้ร่วมวิจัย                             | Site/Local EC                        | เอกสารงานวิจัย             | v             | Vอร์ม        | ยีเ           | นยันการส่งโครงการวิจัย |
|          |                                            |                                          |                                      |                            |               |              |               | -                      |
| กังหมด 3 | 37 ผลลัพธ์                                 |                                          |                                      |                            |               |              | 💠 เพิ่มเอก    | ลารอื่นๆ 🗘 โหลดใหม่    |
| #        | ຮື່ອ/ເວອຣ໌ชັ <mark>່</mark> น/ວັນກີ່/ອື່ນໆ |                                          |                                      |                            | ต้องแบบเอกสาร | ไฟล์เอกสาร เ | ประวัติเอกสาร | ดำเนินการ              |
| 1        | หนังสือ/บันทึกน้ำส่งโครงร่า                | ນວັຈັຍ                                   |                                      |                            | Required      |              |               | + เพีย                 |
| 2        | แบบเสนอเพื่อขอรับการพิจาะ                  | รณาด้านจริยธรรม สำหรับโครงการวิจั        | ยทางชีวการแพทย์ (AP 04-S04)          |                            | Required      |              |               | + เพีย                 |
| 3        | หนังสืออนุมัติจากผู้บังคับบัต              | มชาชั้นต้น                               |                                      |                            | Required      |              |               |                        |
| 3.1      | หนังสืออนุมัติจากผู้บังคับ                 | บบัญชาชั้นตัน[โรงพยาบาลมหาราชนคร         | เชียงใหม่ คณะแพทยศาสตร์ /มหาวิทยาลัย | เชียงใหม่]                 | Required      |              |               | 🕑 อับไหลดไฟล์ 🕂 เพิ่ม  |
| 3.2      | หนังสีออนุมัติจากผู้บังคับ                 | มบัญชาชั้นตัน[ไม่เกี่ยวข้อง/มูลนิธิส่งเล | เริ่มการวิจัยในคนในประเทศไทย]        |                            | Required      |              |               | 🕑 อับโหลดไฟล์ 🕂 เพิ่ม  |
| 33       | หนังสีออนุมัติจากผู้บังค้เ                 | มบัญชาชั้นต้น[โรงพยาบาลสงขลานคริ         | นทร์ คณะแพทยศาสตร์ /มหาวิทยาลัยสงขล  | กนครินทร์]                 | Required      |              |               | 🕑 อับโหลดไฟล์ 🕂 เพิ่ม  |
| 4        | โครงร่างการวิจัย ฉบับสมบูร                 | สน์                                      |                                      |                            | Required      |              |               | + เพื่ม                |
| 5        | โครงร่างการวิจัยฉบับย่อภาเ                 | ภไทย                                     |                                      |                            |               |              |               | + เพีย                 |
| 6        | เอกสารชี้แจงข้อมูลผู้ร่วมโคร               | งการวิจัย / หนังสือแสดงเจตนายินย         | u                                    |                            |               |              |               |                        |
| 6.1      | เอกสารชี้แจงข้อมูลผู้ร่วม<br>เซียงใหม่]    | โครงการวิจัย / หนังสือแสดงเจตนาย         | นยอม [โรงพยาบาลมหาราชนครเชียงใหม่ ค  | กณะแพทยศาสตร์ /มหาวิทยาลัย |               |              |               | 🕑 อับไหลดไฟล์ 🛉 เพิ่ม  |
|          | 3                                          |                                          |                                      |                            |               |              |               | · · · · · · · ·        |

 Require หมายถึง เอกสารที่ต้องมีการ upload ในหัวข้อนั้นๆ หากไม่มีระบบจะถือว่าเอกสาร ไม่ครบถ้วน ถึงแม้ว่าจะมีการกดส่งเอกสารได้ แต่เจ้าหน้าที่ CREC จะไม่สามารถกดผ่านเพื่อออกรหัสโครงการ ซึ่งถือว่า เอกสารครบถ้วนได้

| = <u>(</u> | REC Online Submission System                                                                                          | <ul> <li>оворари EC</li> </ul> | 🗸 ตรวจสอบนักวิจัย   | = los 📍           | 4000 🥹                 |
|------------|----------------------------------------------------------------------------------------------------|--------------------------------|---------------------|-------------------|------------------------|
| Project    | t Sponsors                                                                                                    |                                |                     | หม้า              | nān / Project Sponsors |
|            | ้อยูลกัวโป ผู้ร่วมวิจัย Site/Local EC เอา                                                                             | สารงานวิจัย                    | ()<br>พอร์ม         | ยืนยันก           | ารส่งโครงการวิจัย      |
| ทั้งหมด    | 37 หลอพธ์                                                                                                    |                                |                     | 🛨 เพิ่มเอกสารอื่น | n G Inacînii           |
| #          | ชื่อ/เวอร์ชื่น/วันที่/อื่นๆ                                                                                           | ຕ້องແ                          | นบเอกสาร ไฟล์เอกสาร | ประวัติเอกสาร     | ดำเนินการ              |
| 1          | หนังสือ/บันทึกนำส่งโครงร่างวิจัย                                                                                      | Requ                           |                     |                   | + เพิ่ม                |
| 2          | แบบเสนอเพื่อขอรับการพิจารณาด้านจริยธรรม สำหรับโครงการวิจัยทางชีวการแพทย์ (AP 04-504)                                  | Bega                           | nd                  |                   | + viiu                 |
| 3          | หนังสืออนุมัติจากผู้บังคับบัณชาชิ้นต้น                                                                                | Bega                           | nd                  |                   |                        |
| 3.1        | หนังสืออนุมัติจากผู้บังกับบัญชาชั้นติน(โรงพยาบาลมหาราชนครเชียงใหม่ คณะแพทยศาสตร์ /มหาวิทยาล์ยเชียงใหม่]               | Requi                          | red i               | () 3              | บไหลดไฟล์ 🕂 เพิ่ม      |
| 32         | หนังสืออนุมัติจากผู้บังคับบัณชาชั้นติน[ไม่เกี่ยวข้อง/มูลนิธิส่งเสริมการวิจัยในคนในประเทศไทย]                          | Terrys                         | ned i               | (9) 5             | บโหลดไฟล์ 🕂 เพิ่ม      |
| 3.3        | หนังสีออนุบัติจากผู้บังคับบัญชาชั้นต้ม(โรงพยาบาลสงขลานครินทร์ คณะแพทยศาสตร์ /มหาวิทยาลัยสงขลานครินทร์)                | Requi                          | ned                 | (1) 5             | นไหลดไฟล์ 🕂 เพิ่ม      |
| - 4        | โครงร่างการวิจัย ฉบับสมบูรณ์                                                                                          | Requi                          | red                 |                   | + เพิ่ม                |
| 5          | โครงร่างการวิจัยฉบับช่อภาษาไทย                                                                                        |                                |                     |                   | + who                  |
| 6          | เอกสารชี้แจงข้อมูลผู้ร่วมโครงการวิจัย / หนังสือแสดงเอตนายินขอม                                                        |                                |                     |                   |                        |
| 6.1        | เอกสารชี้แจงข้อมูลผู้ร่วมโครงการวิจัย / หนังลือแสดงเอตมายืนชอม [โรงพยาบาลมหาราชนครเซียงไหม่ คณะแพทยศาสต<br>เซียงใหม่] | าร์ /มหาวิทยาลัย               |                     | <b>()</b> a       | ບຸໂກລດໄຟລ໌ 🛨 ເທັ່ນ     |
| 62         | เอกลายที่แรกป้อมรมใช่ระบัดของกายริจัน / แม้กรีอมรอกเรตบรดีแนวน ไไปเพี้ยรปอกไมะมัติรัสกรรับสับคมป่าประเทศ              | Inol                           |                     | 0.8               | ເພື່ອລາກັນເຮົ 📥 ເພື່ອເ |

 เอกสารในบางหัวข้อ เช่น หนังสืออนุมัติจากผู้บังคับบัญชาขั้นต้น เอกสารชี้แจงข้อมูล ผู้ร่วมโครงการวิจัย หนังสือแสดงเจตนายินยอม จะขึ้น default แยกแต่ละ site โดยอัตโนมัติ ขอให้ upload เอกสารให้ ตรงกับ site ที่ระบุในระบบ

| i di    | C Online Submission System                                                                                                    | อม EC \prec ตรวจสอบนักวิจัย | = Inu 🤗 anose 🥎               |
|---------|----------------------------------------------------------------------------------------------------|-----------------------------|-------------------------------|
| Project | t Sponsors                                                                                                    |                             | หน้าหลัก / Project Sponsors   |
|         | อบอนูลกั่วไป         ผู้ร่วมวิจัย         Site/Local EC         เอกสารงานวิจัย                                                       | - D<br>WoSu                 | ยืนยันการส่งโครงการวิจัย      |
| ກັ້งหมด | 37 waāwś                                                                                                    |                             | 🕂 เพิ่มเอกลารอื่นๆ 📿 ไหลดไหม่ |
| #       | ชื่อ/เวอร์ชิ่น/วันที่/อื่นๆ                                                                                                    | ต้องแบบเอกสาร ไฟล์เอกสาร    | ประวัติเอกสาร ดำเนินการ       |
| 1       | หนังสือ/ปันทึกน่าส่งโครงร่างวีอัย                                                                                                    | Required                    | + iŵu                         |
| 2       | แบบเสนอเพื่อขอรับการพิจารณาต้านจริยธรรม สำหรับโครงการวิจัยทางชีวการแพทย์ (AP 04-504)                                                 | Required                    | + wu                          |
| з       | หนังสืออนุมัติจาทผู้ปังคับบัญชาชั้นต้น                                                                                               | Required                    |                               |
| 3.1     | หนังสีออนุมัติจากผู้บังคับบัญชาชั้นต้น[โรงพยาบาลมหาราชนครเชียงใหม่ คณะแพทยศาสตร์ /มหาวิทยาลัยเชียงใหม่]                              | Required                    | 🕑 อับไหลดไฟล์ 🕂 เพิ่ม         |
| 32      | หนังสีออนุมัติจากผู้บังคับบัญชาชั้นตัน(ไม่เกี่ยวข้อง/มูลนิธีส่งเสริมการวิจัยในคนในประเทศไทย)                                         | Required                    | 🕑 อับโหลดไฟล์ 🕂 เพิ่ม         |
| 3.3     | หนังลืออนุมัติจากผู้บังคับบัญชาชั้นต้น[ไรงพยาบาลสงขลานครินทร์ คณะแพทยศาสตร์ /มหาวิทยาลัยสงขลานครินทร์]                               | Required                    | ฮับโหลดไฟล์ + เพิ่ม           |
| 4       | โครงร่างการวิจัย ฉบับสมบูรณ์                                                                                                    | Required                    | + tŵu                         |
| 5       | โครงร่างการวิจัยฉบับย่อภาษาไทย                                                                                                    |                             | + wu                          |
| 6       | เอกสารชี้แจงข้อมูลผู้ร่วมโครงการวิจัย / หนังสือแสดงเจตนายินยอม                                                                       |                             |                               |
| 6.1     | เอกสารชี้แองข้อมูลผู้ร่วมโครงการวิจัย / หนังสือแสดงเอตนายินยอม [โรงพยาบาลมหาราชนครเชียงใหม่ คณะแพทยศาสตร์ /มหาวิทยาลัย<br>เฉียงใหม่] |                             | 🕑 อับไหลดไฟล์ 🕇 เพิ่ม         |
| 6.2     | ແລກສາຍນີ້ພວກເຈັລແລລີຮ່ວມໂຄຍກາງຮຽວັດ / ແມັກສັລແສກກາວການຄົມແລນ ມີໃຜ່ເດື່ອງກ້ອງ/ມະມີຮີສ່ກາສຮັບກາງຮຽວ້ຍໃນຄຸມໃນປະທາດຄົກຍ                  |                             | 📵 ລົບໂສລດໃຟລ໌ 📥 ເພັ່ມ         |

3. รายการที่ 1 "หนังสือ/บันทึกนำส่งโครงการวิจัย" ขอให้จัดทำรายการเอกสารตาม Template

| ĆF      | C Online Submission System                                           |                                                    | 🗸 азээнэ             | u EC 🗸 msooa  | าอบนักวิจัย | ≡tnø          | 9 ardae                 |
|---------|----------------------------------------------------------------------|----------------------------------------------------|----------------------|---------------|-------------|---------------|-------------------------|
| oject   | t Sponsors                                                           |                                                    |                      |               |             |               | หน้าหลัก / Project Spon |
|         | 0 0                                                                  | 0                                                  | -                    | - (           | 0           |               | 0                       |
| 2       | งอมูลกวเบ พูรวมวอย                                                   | Site/Local EC                                      | เอกสารงานวอย         | v             | losu        | EI            | มยนการสงเครงการวจย      |
| กังหมุด | 37 маāws                                                             |                                                    |                      |               |             | 💠 เพิ่มเอก    | ลารอื่นๆ 🤆 โหลดใหม่     |
| #       | 8อ/เวอรชิน/วันที/อินๆ                                                |                                                    |                      | ต่องแบบเอกสาร | ไฟล์เอกสาร  | ประวัติเอกสาร | ดำเนินการ               |
| 1       | หนังสือ/ปันทึกนำส่งโครงร่างวิจัย                                     |                                                    |                      | Required      |             |               | TWU .                   |
| 2       | แบบเสนอเพื่อขอรับการพิจารณาด้านจริยธรรม สำหรับโครงการ                | รวิจัยทางชีวการแพทย์ (AP 04-S04)                   |                      | Required      |             |               | + tŵu                   |
| 3       | หนังสืออนุมัติจากผู้บังคับบัญชาชั้นต้น                               |                                                    |                      | Required      |             |               |                         |
| 3.1     | หนังสีออนุมัติจากผู้บังคับบัญชาชั้นต้นไโรงพยาบาลมหาราช               | นครเชียงใหม่ คณะแพทยศาสตร์ /มหาวิทยาลัยเชียงใหม่   | 1                    | Required      |             |               | 🕑 อับไหลดไฟล์ 🕂 เพิ่ม   |
| 3.2     | หนังสืออนุมัติจากผู้บังคับบัญชาชั้นตัน[ไม่เที่ยวข้อง/มูลนิธิส        | ร่งเสริมการวิจัยในคนในประเทศไทย]                   |                      | Required      |             |               | 🖲 อับไหลดไฟล์ 🕂 เพิ่ม   |
| 33      | หนังสีออนุมัติจากผู้บังคับบัญชาชั้นตัน[โรงพยาบาลสงขลาม               | มคริบทร์ คณะแพทยศาสตร์ /มหาวิทยาลัยสงขลานครินท     | ś]                   | Required      |             |               | 🕑 อับโหลดไฟล์ 🕂 เพิ่ม   |
| 4       | โครงร่างการวิจัย ฉบับสมบูรณ์                                         |                                                    |                      | Required      |             |               | + เพิ่ม                 |
| 5       | โครงร่างการวิจัยฉบับย่อภาษาไทย                                       |                                                    |                      |               |             |               | + wu                    |
| 6       | เอกสารชี้แจงข้อมูลผู้ร่วมโครงการวิจัย / หนังสือแสดงเจตนายิ           | นยอม                                               |                      |               |             |               |                         |
| 6.1     | เอกสารชี้แจงข้อมูลผู้ร่วมโครงการวิจัย / หนังสือแสดงเจต<br>เชียงใหม่] | นายินยอม (โรงพยาบาลมหาราชนครเชียงใหม่ คณะแพก:      | ยศาสตร์ /มหาวิทยาลัย |               |             |               | อับโหลดไฟล์ + เพิ่ม     |
| 62      | เรครายนี้แรงประเวณีส่วนสัตรงกายริจัย / แล้งรีรแรกการย                | เครื่อนการ เป็นได้การกิจกร่างการกิจกระสายการการกิจ | Indianal             |               |             |               | A sulu soluti 📥 ເຫັດ    |

### ทั้งรูปแบบ file word และ PDF

4. รายการที่ 2 "แบบเสนอเพื่อขอรับการพิจารณาด้านจริยธรรม สำหรับโครงการวิจัยทางชีว การแพทย์ (AP 04-S04)" ขอให้ upload เอกสารทั้งรูปแบบ file word และ PDF

| Ć       | REC Online Submission System v ress                                                                                                  | ฉลอบ EC \prec ตรวจสอบนักวิจัย | = inu 🤷 ancou 🔇               |
|---------|----------------------------------------------------------------------------------------------------|-------------------------------|-------------------------------|
| ojec    | t Sponsors                                                                                                    |                               | หน้าหลัก / Project Sponsor    |
|         |                                                                                                    | 0                             | 0                             |
|         | ข้อมูลทั่วไป ผู้ร่วมวีอัย Site/Local EC เอกสารงานวีอัย                                                                               | ฟอร์ม                         | ยืนยันการส่งโครงการวิจัย      |
| ทั้งหมด | 37 naŝw6                                                                                                    |                               | + เพิ่มเอกลารอื่นๆ 🛛 โหลดใหม่ |
| #       | ชื่อ/เวอร์ชั่น/วันที่/อื่นๆ                                                                                                    | ต้องแนบเอกสาร ไฟล์เอกสาร      | ประวัติเอกสาร ดำเนินการ       |
| 1       | หนังสือ/มันทึกน่าส่งโครงร่างวิจัย                                                                                                    | Required                      | + เพิ่ม                       |
| 2       | แบบเสมอเพื่อขอรับการพิจารณาด้านจริยธรรม สำหรับโครงการวิจัยทางชีวการแพทย์ (AP 04-S04)                                                 | Required                      | + Wu                          |
| 3       | หนังสืออนุมัติจากผู้บังคับบัญชาชั้นต้น                                                                                               | Required                      |                               |
| 3.1     | หนังสีออนุมัติจากผู้บังคับบัญชาชั้นตัน[โรงพยาบาลมหาราชนครเชียงใหม่ คณะแพทยศาสตร์ /มหาวิทยาลัยเชียงใหม่]                              | Required                      | 🕑 อับโหลดไฟล์ 🛨 เพิ่ม         |
| 3.2     | หนังสีออนุมัติจากผู้บังคับบัญชาชั้นตัน[ไม่เกี่ยวข้อง/มูลนิริส่งเสริมการวิจัยในคนในประเทศไทย]                                         | Required                      | 🕑 อับไหลดไฟล์ 🕂 เพิ่ม         |
| 33      | หนังสืออนุมัติจากผู้บังคับบัญชาชั้นตัน[โรงพยาบาลสงขลานคริมทร์ คณะแพทยศาสตร์ /มหาวิทยาลัยสงขลานครินทร์]                               | Required                      | 🕑 อับโหลดไฟล์ 🕂 เพิ่ม         |
| 4       | โครงร่างการวิจัย อนับสมบูรณ์                                                                                                    | Required                      | + เพิ่ม                       |
| 5       | โครงร่างการวิจัยฉบับย่อภาษาไทย                                                                                                    |                               | + wu                          |
| 6       | เอกสารชี้แจงข้อมูลผู้ร่วมโครงการวิจัย / หนังสือแสดงเฉตนายินยอน                                                                       |                               |                               |
| 6.1     | เอกสารชี้แองข้อมูลผู้ร่วยโครงการวิจัย / หนังสือแสดงเจตนายินยอม [โรงพยาบาลมหาราชนกรเซียงไหม่ คณะแพทยศาสตร์ /มหาวิทยาลัย<br>เซียงไหม่] |                               | 🖲 อับโหลดไฟล์ 🕇 เพิ่ม         |
| 62      | เพลระนี้แรงปัจบานให้รบปัดคุณพรริจัน / แป้งรีกและการแคมีเมเรบ ไไปใช้ยาปัจง/บรมิสีร่าเรสิมครริจัยปันคมใบประกอไตยไ                      |                               | A Sulessie + ider             |

5. กรณีที่เอกสารชี้แจงข้อมูลผู้ร่วมโครงการวิจัย/หนังสือแสดงเจตนายินยอมมี version ที่เป็น master ภาษาอังกฤษ โดยไม่ได้แบ่งเป็นของแต่ละ site ขอให้เพิ่มเอกสารที่รายการ "เอกสารอื่นๆ ที่ต้องรับรอง"

| a.r      | CEC.                                      |                                         |                                                                                                    |                                                                                                    |                  |                         |                          |
|----------|-------------------------------------------|-----------------------------------------|----------------------------------------------------------------------------------------------------|----------------------------------------------------------------------------------------------------|------------------|-------------------------|--------------------------|
| oject    | t Sponsors                                |                                         |                                                                                                    |                                                                                                    |                  |                         | Hùnhān / Project Spon    |
|          | 0                                         |                                         | 0                                                                                                    |                                                                                                    | - 6              |                         | 0                        |
|          | ข้อมูลทั่วไป                              | ผู้ร่วมวิจัย                            | Site/Local EC                                                                                                    | เอกสารงานวิจัย                                                                                                    | Was              | รีม ย่                  | ข็นยันการส่งโครงการวิจัย |
| ทั้งหมุด | 37 ผลสัพธ์                                |                                         |                                                                                                    |                                                                                                    |                  | 🛨 ເພັ່ມເອ               | กลารอื่นๆ 🗘 โหลดใหม่     |
| #        | ชื่อ/เวอร์ชั่น/วันที่/อื่นๆ               |                                         |                                                                                                    |                                                                                                    | ต้องแนบเอกสาร ไง | ฟล์เอกสาร ประวัติเอกสาร | ร ดำเนินการ              |
| 1        | หบังสือ/บันทึกน้ำส่งโครงร่างว             | ົາຈັຍ                                   |                                                                                                    |                                                                                                    | Required         |                         | 🛨 เพิ่ม                  |
| 2        | แบบเสนอเพื่อขอรับการพิจารถ                | นาด้านจริยธรรม สำหรับโครงการวิจั        | ยทางชีวการแพทย์ (AP 04-S04)                                                                                                    |                                                                                                    | Required         |                         | + ເທັນ                   |
| 3        | หนังสืออนุมัติจากผู้บังคับบัญช            | ชาชั้นต้น                               |                                                                                                    |                                                                                                    | Required         |                         |                          |
| 3.1      | หนังสีออนุมัติจากผู้บังคับป               | ขัญชาชั้นต้นโรงพยาบาลมหาราชนคร          | เชียงใหม่ คณะแพทยศาสตร์ /มหาวิทยาลัย                                                                                                    | เชียงใหม่]                                                                                                    | Required         |                         | 🕑 อับไหลดไฟล์ 🕂 เพิ่ม    |
| 3.2      | หนังสืออนุมัติจากผู้บังคับน่              | ขัญชาชั้นตัน[ไม่เกี่ยวข้อง/มูลนิธิส่งเล | เริ่มการวิจัยในคนในประเทศไทย)                                                                                                    |                                                                                                    | Required         |                         | 🕑 อับไหลดไฟล์ 🕂 เพิ่ม    |
| 33       | หนังสีออนุมัติจากผู้บังคับน่              | ขัญชาชั้นตัน[โรงพยาบาลสงขลานคริเ        | มทร์ คณะแพทยศาสตร์ /มหาวิทยาลัยสงขอ                                                                                                    | าานครันทร์]                                                                                                    | Required         |                         | 🕑 อับโหลดไฟล์ 🕇 เพิ่ม    |
| 4        | โครงร่างการวิจัย ฉบับสมบูรณ               | ĩ                                       |                                                                                                    |                                                                                                    | Required         |                         | + เพิ่ม                  |
| 5        | โครงร่างการวิจัยฉบับย่อภาษา               | ไทย                                     |                                                                                                    |                                                                                                    |                  |                         | + wu                     |
| 6        | เอกสารชี้แจงข้อมูลผู้ร่วมโครง             | การวิจัย / หนังสือแสดงเจตนายินย         | u                                                                                                    |                                                                                                    |                  |                         |                          |
| 6.1      | เอทสารชี้แจงข้อมูลผู้ร่วมโค<br>เชียงใหม่] | ารงการวิจัย / หนังสือแสดงเจตนายิ        | นยอม [โรงพยาบาลมหาราชนครเชียงใหม่ ค                                                                                                    | กณะแพทยคาลตร์ /มหาวิทยาลัย                                                                                                    |                  |                         | 🖲 อับไหลดไฟล์ 🕂 เพิ่ม    |
| 6.2      |                                           |                                         | the state of the state of the s | A set of the set of the set of th |                  |                         | O to the start of start  |

### 6. การเพิ่มเอกสารในแต่ละรายการ

1) Click อังโหลดไฟล์ เมื่อ upload เอกสารแล้ว เอกสารจะปรากฏในแถวเดียวกับรายการ เอกสารนั้น โดยชื่อเอกสารจะเป็นไปตามที่ระบุตาม default

| = ċi     | REC Online Submission System                                                                                                   | ตรวจสอบ EC 🗸 ตรวจสอบนักวิจัย | = Ino 📍 anose 🥹                  |
|----------|----------------------------------------------------------------------------------------------------|------------------------------|----------------------------------|
| Projec   | t Sponsors                                                                                                    |                              | หม้าหลัก / Project Sponsors      |
|          | อั         อั         อ           ข้อมูลกั่วไป         ผู้ร่วมวิจัย         Site/Local EC         เอกสารงานวิจัย               | ζει wośu                     | <i>ยินชิ</i> นการส่งโครงการวิจัย |
| ทั้งหมุด | 37 ผลสิพธ์                                                                                                    |                              | + เพิ่มเอกลารอื่นๆ 🤆 โหลดใหม่    |
| #        | ชื่อ/เวอร์ชั่น/วันที่/อิ้มๆ                                                                                                    | ต้องแบบเอกสาร ไฟล์เอกสา      | ร ประวัติเอกสาร ดำเนินการ        |
| 1        | หนังสือ/บันทึกนำส่งโครงร่างวิจัย                                                                                               | Required                     | + ww                             |
| 2        | แบบเสนอเพื่อขอรับการพิจารณาต้านจริยธรรม สำหรับโครงการวิจัยทางชีวการแพทย์ (AP 04-S04)                                           | Required                     | + wu                             |
| 3        | หนังสืออนุมัติจากผู้บังคับบัญชาชั้นต้น                                                                                         | Required                     |                                  |
| 3.1      | หนังลืออนุมัติจากผู้บังคับบัณชาชั้นต้น[โรงพยาบาลมหาราชนครเชียงใหม่ คณะแพทยศาสตร์ /มหาวิทยาลัยเชียงใหม่]                        | Required                     | ອັນໂກລດໄฟอู้ + เพิ่ม             |
| 3.2      | หนังสีออนุมัติจากผู้บังคับบัญชาชั้นต้น[ไม่เที่ยวข้อง/มูลนิธิส่งเสริมการวิจัยในคนในประเทศไทย]                                   | Required                     | 🕑 ฮับโหลดไฟ 👘 เพิ่ม              |
| 33       | หนังสีออนุมัติจากผู้บังคับบัญชาชั้นดัน[โรงพยาบาลสงขลานครินทร์ คณะแพทยศาสตร์ /มหาวิทยาลัยสงขลานครินทร์]                         | Required                     | 💿 อับโหลดไฟล์ 🕂 เพิ่ม            |
| 4        | โครงร่างการวิจัย อปับสมบูรณ์                                                                                                   | Required                     | + tŵu                            |
| 5        | โครงร่างการวิจัยฉบับย่อภาษาไทย                                                                                                 |                              | + wo                             |
| 6        | เอกสารชี้แจงข้อมูลผู้ร่วมโครงการวิจัย / หนังสือแสดงเอตมายินยอม                                                                 |                              |                                  |
| 6.1      | เอกสารชี้แองข้อมูลฟูร่วมโครงการวิจัย / หนังสือแสดงเอตมายินยอน [โรงพยาบาลมหาราชมครเซียงไหม่ คณะแพทยศาสตร์ /มหาวิท<br>เซียงใหม่] | ยาลัย                        | (€) อับโทลดไฟล์ + เพิ่ม          |
| 62       | เอกสายที่แรงป้อแลมัย่านโดยงกายริจัย / หนังสือแสกงเรกเทมิแนอน ไไม่เกี่ยาป้อง/เวลทิชส่งเสชิมกายริจัยในอนในปะเทยไทยไ              |                              | 🔿 ຣັບກັບລຸດໃຟລ໌ 📥 ເພີ່ມ          |

2) Click 🕈 👼 เมื่อ upload เอกสารแล้ว จะปรากฏเป็น subset ของเอกสารรายการนั้น ๆ

| jec  | t Sponsors                                |                                       |                                                                                                    |                            |                          |               | หน้าหลัก / Project Spor |
|------|-------------------------------------------|---------------------------------------|----------------------------------------------------------------------------------------------------|----------------------------|--------------------------|---------------|-------------------------|
|      | 0                                         |                                       |                                                                                                    |                            |                          |               | 0                       |
|      | ข้อมูลทั่วไป                              | ผู้ร่วมวิจัย                          | Site/Local EC                                                                                                    | เอกสารงานวิจัย             | ฟอร์ม                    | ยีเ           | มยันการส่งโครงการวิจัย  |
| окиа | 37 ผลลัพธ์                                |                                       |                                                                                                    |                            |                          | 🔶 ເພີ່ມເວດ    | อรอื่นๆ (วิโหลดใหม่     |
| #    | ชื่อ/เวอร์ชั่น/วันที่/อิ่นๆ               |                                       |                                                                                                    |                            | ต้องแนบเอกสาร ไฟล์เอกสาร | ประวัติเอกสาร | ดำเนินการ               |
| 1    | หนังสือ/บันทึกน่าส่งโครงร่างวิ            | วัย                                   |                                                                                                    |                            | Required                 |               | + เพิ่ม                 |
| 2    | แบบเสนอเพื่อขอรับการพิจารณ                | กด้านจริยธรรม สำหรับโครงการวิจั       | ยทางชีวการแพทย์ (AP 04-S04)                                                                                                    |                            | Required                 |               | + เพิ่ม                 |
| 3    | หนังสืออนุมัติจากผู้บังคับบัญช            | าชั้มต้น                              |                                                                                                    |                            | Required                 |               |                         |
| 3.1  | หนังสีออนุมัติจากผู้บังคับบั              | ญชาชั้นต้น[โรงพยาบาลมหาราชนคร         | เชียงใหม่ คณะแพทยศาสตร์ /มหาวิทยาลัย                                                                                                    | แลียงใหม่]                 | Required                 |               | 🕑 อับโหลดไฟล่ 🔶 เพิ่ม   |
| 3.2  | หนังสืออนุมัติจากผู้บังคับบ้า             | ญชาชั้นต้น[ไม่เกี่ยวข้อง/มูลนิธิส่งเล | ริมการวิจัยในคนในประเทศไทย]                                                                                                    |                            | Required                 |               | 🖲 อับไหลดไฟล์ 🕂 เพิ่ม   |
| 33   | หนังสีออนุมัติจากผู้บังคับบั              | ญชาชั้นต้น[โรงพยาบาลสงขลานคริเ        | มทร์ คณะแพทยศาสตร์ /มหาวิทยาลัยสงขอ                                                                                                    | ลานครินทร์]                | Required                 |               | 💿 อับโหลดไฟล์ 🕂 เพิ่ม   |
| 4    | โครงร่างการวิจัย ฉบับสมบูรณ์              |                                       |                                                                                                    |                            | Required                 |               | + tŵu                   |
| 5    | โครงร่างการวิจัยฉบับย่อภาษาไ              | ทย                                    |                                                                                                    |                            |                          |               | + เพีย                  |
| 6    | างลกไนตรัฐเลมูลผู้ร่วมโครงก               | กรวิจัย / หนังสือแสดงเจตนายินย        | u                                                                                                    |                            |                          |               |                         |
| 6.1  | เอทสารชี้แจงข้อมูลผู้ร่วมโค<br>เซียงใหม่] | รงการวิจัย / หนังสือแสดงเจตนายิ       | นยอม [โรงพยาบาลมหาราชนครเชียงใหม่ เ                                                                                                    | าณะแพทยศาสตร์ /มหาวิทยาสัย |                          |               | อับโหลดไฟล์ + เพิ่ม     |
|      | 2                                         |                                       | in the second second se | A A to                     |                          |               | 0                       |

# ตัวอย่างรายการเอกสารที่แนบผ่านระบบ

# 1. เมื่อ click 💿 อับโหลดไฟล์ ในรายการที่ 6.1 เอกสารจะปรากฏในแถบรายการที่ 6.1

| 6       | เอกสารชี้แจงข้อมูลผู้ร่วมโครงการวิจัย / หนังสือแสดงเจตนายินยอม                                                                   |     |                                  |
|---------|----------------------------------------------------------------------------------------------------|-----|----------------------------------|
| 6.1     | เอกสารอี้แจงข้อมูลผู้ร่วมโครงการวิจัย / หนังสือแสดงเจตนายินขอม [โรงพยาบาลมหาราชนครเชียงใหม่ คณะแพทยศาสตร์ /มหาวิทยาลัยเซียงใหม่] |     | 🖲 อับไหลดไฟอ์ 🖕 เพิ่ม            |
| 6.1.1   | 1. ICF_กดสอบระบบ_version 10_25.112021[โรงพยาบาลมหาราชนครเชียงใหม่ คณะแพทยศาสตร์ /มหาวิทยาลัยเชียงใหม่]                           | D 🖸 | 🔒 ลบรายการ 🏵 อับโห 🥢 ฟล์ 🕂 เพิ่ม |
| 6.1.2   | <ol> <li>ICF_ทดสอบระบบ_version2.0_25.112.023[โรงพยาบาลมหาราชนครเชียงใหม่ คณะแพทยศาสตร์ /มหาวิทยาลัยเชียงใหม่]</li> </ol>         | D 🖸 | 💼 ลบรายการ 🕑 อับไหลดไฟล์ 🕂 เพิ่ม |
| 6.1.2.1 | 121 21 ICF_ทดสอบระบบ_version 21_2511202ปุโธงพยาบาลมหาราชนครเชียงใหม่ คณะแพทยศาสตร์ /มหาวิทยาลัยเชียงใหม่]                        |     | 🗎 อบรายการ 🏵 อับไหลดไฟล์ 🕂 เพิ่ม |
| 6.2     | เอกสารชี้แจงข้อมูลผู้ร่วมโครงการวิจัย / หนังสือแสดงเจตนายินยอม [ไม่เกี่ยวข้อง/มูลนิริส่งเสริมการวิจัยในคนในประเทศไทย]            |     | ອັບໂหลดไฟล์ + เพื่บ              |
| 6.3     | เอทสารชี้แจงข้อมูลผู้ร่วมโครงการวิจัย / หนังลือแสดงเจตนายินยอม [โรงพยาบาลลงขลามครินทร์ คณะแพทยศาสตร์ /มหาวิทยาลัยลงขลานครินทร์]  |     | ອັບໂກลดไฟล์ + เพื่น              |

# 2. เมื่อ Click 🕈 🖤 ในรายการที่ 6.1 เอกสารจะปรากฏในแถบรายการที่ 6.1.1 และ 6.1.2

| 6       | เอกสารซี่แองข้อมูลผู้ร่วมโครงการวิจัย / หนึ่งสื่อแสดงเอตมายินขอม                                                                 |     |                                  |
|---------|----------------------------------------------------------------------------------------------------|-----|----------------------------------|
| 6.1     | เอกสารชี้แจงข้อมูลผู้ร่วมโครงการวิจัย / หนังสือแลดงเจตนายินยอม [โรงพยาบาลมหาราชนครเชียงใหม่ คณะแพทยศาสตร์ /มหาวิทยาลัยเชียงใหม่] | 🖸 🙆 | อับไหลดไฟล์     + เพิ่ม          |
| 6.11    | 1. ICF_ทดสอบระบบ_version 10_25.11202โโรงพยาบาลมหาราชนครเชียงใหม่ คณะแพทยศาสตร์ /มหาวิทยาลัยเงียงใหม่]                            | D 🖸 | 🟦 ลบรายการ 🕑 อับไหลดไฟล์         |
| 6.1.2   | 2. ICF_nตสอบระบบ_version2.0_25.112021[โรงพยาบาลมหาราชนครเชียงใหม่ คณะแพทยคาสตร์ /มหาวิทยาลัยเชียงใหม่]                           | D 🖸 | 💼 ลบรายการ 🕑 อับโหลดไฟล์ 🕇 เพิ่ม |
| 6.1.2.1 | 2.1 ICF_ทดสอบระบบ_version 2.1_25.11.2021(โรงพยาบาลมหาราชนครเชียงใหม่ คณะแพทยศาสตร์ /มหาวิทยาลัยเชียงใหม่)                        | D 🗋 | 🗎 อบรายการ 🕑 อับโหลดไฟล์ 🕂 เพิ่ม |
| 6.2     | เอกสารชี้แจงข้อมูลผู้ร่วมโครงการวิจัย / หนังสือแสดงเจตนายินขอม (ใน่เกี่ยวข้อง/มูลนิธิส่งเสริมการวิจัยในคนใบประเทคไทย)            |     | ອັบโหลดไฟล์ + เพื่น              |
| 6.3     | เอกสารชี้แจงข้อมูลผู้ร่วมโครงการวิจัย / หนังสือแสดงเอตนายินยอม [โรงพยาบาลลงขลานครินทร์ คณะแพทยศาสตร์ /มหาวิทยาลัยสงขลานครินทร์]  |     | ອັບໂກลดไฟล์ + เพื่น              |

# 3. เมื่อ Click 🕈 🗰 ในรายการที่ 6.1.2 เอกสารจะปรากฏในแถบรายการที่ 6.1.2.1

| 6       | เอกสารชี้แจงข้อมูลผู้ร่วมโครงการวิจัย / หนังสือแสดงเจตนายินยอม                                                                   |     |                                  |
|---------|----------------------------------------------------------------------------------------------------|-----|----------------------------------|
| 6.1     | เอกสารชี้แจงข้อมูลผู้ร่วมโครงการวิจัย / หนังสือแลตงเจตนายินยอม [โรงพยาบาลมหาราชนครเชียงใหม่ คณะแพทยศาสตร์ /มหาวิทยาลัยเชียงใหม่] | D 🖸 | 🕑 อับไหลดไฟล์ 🕂 เพิ่ม            |
| 6.11    | 1. ICF_ทดสอบระบบ_version 10_25.11202ปีโรงพยาบาลมหาราชนครเชียงใหม่ คณะแพทยศาสตร์ /มหาวิทยาลัยเชียงใหม่]                           | D 🖸 | 📋 ลบรายการ 🕑 อับไหลดไฟล์ 🕂 เพิ่ม |
| 6.1.2   | <ol> <li>ICF_noaอบระบบ_version2.0_25.112021[โรงพยาบาลมหาราชนครเชียงใหม่ คณะแพทยศาสตร์ /มหาวิทยาลัยเชียงใหม่]</li> </ol>          | D 🖸 | 💼 ลบรายการ 🖲 อับโหลดไฟล์ 🕇 เพิ่ม |
| 6.1.2.1 | 21 ICF_ทดสอบระบบ_version 21_25:112021[โรงพยาบาลมหาราชนครเชียงใหม่ คณะแพทยศาสตร์ /มหาวิทยาลัยเงียงใหม่]                           | D 🖸 | 🗊 ausายการ 🖲 อับไหลดไฟล์ 🕂 เพื่  |
| 6.2     | เอกสารชี้แจงข้อมูลผู้ร่วมโครงการวิจัย / หนังสือแสดงเจตนายินขอม [ไม่เที่ยวข้อง/มูลนิธีส่งเสริมการวิจัยในคนในประเทคไทย]            |     | ອັบไหลดไฟล์ + เพื่น              |
| 6.3     | เอกสารชี้แองข้อมูลผู้ร่วมโครงการวิจัย / หนังสือแสดงเจตนายินขอม [โรงพยาบาลลงขลานครินทร์ คณะแพทยศาสตร์ /มหาวิทยาลัยลงขลานครินทร์]  |     | ອັບໂหลดไฟล์ + เพื่น              |

การแนบไฟล์เอกสาร สำหรับ \* เพิ่ม ขอให้เปลี่ยนชื่อในกล่อง "ชื่อ/เวอร์ชั่น/วันที่/อื่น ๆ"
 เพื่อให้ปรากฏในระบบ เพื่อให้ทราบว่าเอกสารรายการนั้น ๆ คือเอกสารใด เนื่องจากข้อมูล
 การ Submit จะถูกส่งต่อไปยัง Local EC และคณะกรรมการผู้พิจารณาทบทวน

| a di    | C Online Submission System                                      | แนเป็นสีเอกสาร                                                  | 👘 🗸 rispəəbünööb 🚍 bi         | o 📍 - annes 🤆             |
|---------|-----------------------------------------------------------------|-----------------------------------------------------------------|-------------------------------|---------------------------|
| Project | t Sponsors                                                      |                                                                 |                               | nitimán / Project Sponsor |
|         |                                                                 | ชื่อ/เวอร์ชิ้น/วันที่/อื่นๆ*                                    |                               |                           |
|         | 0                                                               | หนังสือ/บันทึกนำส่งโครงร่างวิจัย <mark>เปลี่ยนชื่อเอกสาว</mark> | 0                             |                           |
|         | 0-0-                                                            | ชื่อ/เวอร์ชั่น/วันที่/อื่นๆ ภาษาอังทฤษ                          | -                             |                           |
|         | ขอมูลทวเบ พูรวมวอย                                              | Research submission letter by the researcher                    | WƏSU                          | ยนยนการสงโครงการวจย       |
| มิ้งหมด | 37 майжб                                                        | ไฟลีเอกสาร                                                      | + 000                         | อกสารอื่นๆ C ใหลดใหม่     |
| #       | ชื่อ/เวอร์ชั่น/วันที่/อื่นๆ                                     |                                                                 | มอกสาร ไฟล์เอกสาร ประวัติเอกส | ກຮ ດຳເບີນກາຮ              |
| 1       | หนังสือ/บันทึกน้ำส่งโครงร่างวิจัย                               |                                                                 |                               | + into                    |
| 2       | แบบเสนอเพื่อขอรับการพิจารณาด้านอริมธรรม สำหรับไ                 |                                                                 | 3                             | <b>∓</b> (₩u              |
| 3       | กปงสีออนุมัติจากผู้ปังคับปัญชาชั้นต้น                           | Desa 9 desa Tulánszi                                            |                               |                           |
| 3.1     | หนังสีออนุมัติจากผู้บังคืบบัญชาขึ้นต้นไรงพยาบาล                 | Drag & drop twatisou                                            |                               | 🕑 อันโหลดไฟล์ 🛨 เพิ่ม     |
| 3.2     | หนังสืออนุมัติจากผู้บังคับบัญชาขึ้นต้น[ไม่เกี่ยวข้อง            |                                                                 |                               | 🛞 อับโหลดไฟล์ 🕂 เพิ่ม     |
| 3.3     | หนังสืออนุมัติอาทผู้บังคับบัญชาชั้นต้นไไรงพยาบาล                |                                                                 |                               | ธีบไหลดไฟล์ + เพิ่ม       |
| 4       | โครงร่างการวิจัย ฉบับสมบูรณ์                                    |                                                                 | 1                             | 🔶 เพีย                    |
| 5       | โครงร่างการวิจัยฉบับย่อกาษาไทย                                  |                                                                 |                               | + 1#u                     |
| 6       | เอกสารชี้แจงข้อมูลผู้ร่วมโครงการวิจัย / หมังสือแสดง             |                                                                 |                               |                           |
| 61      | เอทสารชี้ของข้อมูลผู้ร่วมโครงการวิจัย / หนังสือแล<br>เซียงใหม่) | Select IWá                                                      |                               | 🕲 อันไหลดไฟล์ 🔶 เพิ่ม     |
| 62      | เอกสารขี้แจงน้อมูลผู้ร่วมโครงการวิฉัย / หนังสือแล               |                                                                 |                               | 🕑 อันโหลดไฟล์ 🕂 เพิ่ม     |

ทำการ upload เอกสาร ในช่อง "Drag & Drop ไฟล์ตรงนี้" เมื่อ upload เอกสารแล้ว Click

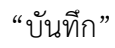

| - <u>a</u> ci | E Online Submission System                                           | แนบไฟล์เอกสาร                                         |    |                                 |
|---------------|----------------------------------------------------------------------|-------------------------------------------------------|----|---------------------------------|
| Project       | t Sponsors                                                           |                                                       |    | withinlin / Project Sponsors    |
| 31            | หมือลือนำสอสำหรับการทดสอบระบบ                                        | ชื่อ/เวอร์ชั่น/วันที่/ชิ้นๆ*                          | PO | สบรายการ () ดับโหลดไฟส์ + เพิ่ม |
| 2             | แบบเสนอเพื่อขอรับการพิจารณาด้านจริยธรรม สำหรับโครงการวิจัยการ        | 1 ICF_noaaus:uu_version 10_25.112021                  |    | + 18U                           |
| 3             | หนังสีออนุมีติจากผู้บังคัมบัญชาอั่นติม                               | ชื่อ/เวอร์ชั่น/วันที่/อื่นๆ ภาษาอังกฤษ                |    |                                 |
| 31            | หนังสีอยนุมัติจากผู้บังคับบัญชาชั้นต้น(โรงพยาบาลมหาราชนครเซีย        | Participant Information Sheet / Informed Consent Form |    | อัยไหลอไฟส์ + เพิ่ม             |
| 32            | หนังลืออนุมัติจากผู้บังคับบัญชาอื่นดินไม่เกี่ยวข้อง/มูลนิธิส่งเสริมท | Tul Bonare                                            |    | อังไหลอไฟล์ + เพิ่ม             |
| 33            | หนิดล็ออนุมัติจากผู้นัดกันบัญชาขึ้นต้น(โรจพยามางสงขลามครินุทร์       | wateria is                                            |    | 🕑 อับโทลอโฟอ์ 🕂 เพิ่ม           |
| 4             | โครงร่างการวิจัย ฉบับสมบูรณ์                                         |                                                       |    | + tŵu                           |
| s             | โครงร่างการวิจัยฉนับปอกหมาไทย                                        | ÷                                                     |    | + (ŵi)                          |
| 6             | เอกสารชี้แองยัอมูลผู้ร่วมไครงการวิจัย / หนึ่งสือแสดงเจตนายินขอม      |                                                       |    |                                 |
| 61            | เอทสารอี้แจงข้อมูลผู้ร่วมโครงการวิจัย / หนังสือแสดงเฉตนายินขอ        |                                                       | 00 | 🕑 อินโทลดโฟอ์ 🕂 เพิ่ม           |
| 6.2           | เอกสารชี้แจงข้อมูลผู้ร่วมโครงการวิจัช / หนึ่งสือแลดงเฉตเมยิมขอ       |                                                       |    | 🖲 อันโทลอเโฟล์ 🕂 เพิ่ม          |
| 63            | เอกสารชี้แจงข้อมูลผู้ร่วมใครงการวิจัย / หนังสือแสดงเจตมายินขอ        | (an any live of                                       |    | ອັນໂກລດໄฟส์ + เพิ่ม             |
| 7             | ผบบบันทึกข้อมูล                                                      | (25.11 ¥0)                                            |    | + ເທັບ                          |
| 6             | Investigational Drug: ผู้มีอผู้วิจัย                                 |                                                       |    | + ເຫັນ                          |
| 9             | Investigational Drug: หนังสือธับรองว่ายาได้ผ่าน อย                   |                                                       |    | + tiku                          |
| 10            | investigational Drug: ใบทำกับยา กรณีเป็นยาที่ได้รับทะเบียน อย. แล้   |                                                       |    | + ൽo                            |
| π             | Medical Device. Technical file สำหรับโครงการวิจัยเครื่องมือมพาย      | เอกสารเปล่า.pdf                                       |    | + (%)                           |
| 12            | Medical Device: รายละเอียดและคุณลักษณะเครื่องมีลแพทย์ตามที่ผู้ผ      |                                                       |    | + wu                            |
| 13            | Medical Device ผู้มีอการใช้เครื่องมีอเมพาย์                          | To                                                    |    | + two                           |
| 14            | เอกสารสรุปรายละเอียดและคุณลักษณะของพืชสมุนไพรหรือผลัตภัณฑ์พ          |                                                       |    | + tWu                           |

### ระบบขึ้นหน้าต่าง "แนบไฟล์เอกสาร" click "ปิด"

|         | C Online Submission System                                                                             |                                     | รงสอบ EC 🧹 ตรวจสอบนักร์               | ijāu 🔤 līnu 🖉 🛛 dadā             |
|---------|----------------------------------------------------------------------------------------------------|-------------------------------------|---------------------------------------|----------------------------------|
| oject   | Sponsors                                                                                               |                                     |                                       | núnnán / Project Spo             |
|         | แบบไฟล์เอกสารเรียบร้อยแล้ว                                                                             |                                     | and the second second                 |                                  |
|         | 0 0                                                                                                    |                                     | 0                                     |                                  |
|         | ข้อมูลทั่วไป ผู้ร่วมวิจัย                                                                              |                                     | ฟอร์ม                                 | ยืนยันการส่งโครงการวิจัย         |
| ทั้งหมด | 38 ws6w5                                                                                               |                                     | _                                     | + เพิ่มเอกสารอื่นๆ C Inacimui    |
| Ħ       | ชื่อ/เวอร์อัน/วันที่/ชั้นๆ                                                                             |                                     | ต้องแบบเอกลาร ไฟล์เอกลาร ประวัติเอกลา | s disūums                        |
| 1       | หนังสือ/บันทึกนำส่งโครงร่างวิจัย                                                                       |                                     | Required                              | + เพีย                           |
| 11      | หนังสือน่าส่งสำหรับการทดลอบระบบ                                                                        |                                     | Required                              | 💼 ลบรายการ 🖲 อับไหลดไฟล์ 🕂 เพิ่ม |
| 2       | แบนเสนอเพื่อขอรับการพิจารณาด้านวรัยธรรม สำหรับโครงการวิจัยทางชิวการแพทย์ (AP 04-504)                   |                                     | Required                              | + 1#U                            |
| 3       | หนังสีออนุมัติจากผู้บังคับบัณชาชั้นต่น                                                                 |                                     | Required                              |                                  |
| 3.1     | หนังสีออนุมัติจากผู้บังคับบัญชาขึ้นต้น(โรงพยาบาลมหาราชนครเอียงใหม่ คณะแพทยศาสตร์ /มหาวิทยาลัยเ         | อียงใหม่]                           | Required                              | อับโหลดไฟล์ + เพิ่ม              |
| 3.2     | หนังสีออนุมัติจากผู้บังคับบัญชาขึ้นตินไม่เกี่ยวข้อง/มูลนิธิส่งเสริมการวิจัยในคนในประเทศไทย)            |                                     | Required                              | อับโหลดไฟล์ + เพิ่ม              |
| 33      | หนังสีออนุมีชีวากผู้บังคับบัญชาขั้นต้นไรงพยาบาลสงขลามคริมทร์ คณะแพทขศาสตร์ /มหาวิทยาลัยสงขล            | านครับทร์]                          | Required                              | อับไหลดไฟล์ + เพิ่ม              |
| 4       | โครงร่างการวิจัย ฉบับสมบูรณ์                                                                           |                                     | Required                              | + wiu                            |
| 5       | โครงร่างการวิจัยอบันย่อกาษาไทย                                                                         |                                     |                                       | + ເພີບ                           |
| 6       | เอกสารชี้แองข้อมูลผู้ร่วมใครงการวิจัย / หนังสือแสดงเอตบายินขอม                                         |                                     |                                       |                                  |
| 61      | เขกสารชี้แองข้อมูลผู้ร่วมโครงการวิจัช / หนังสือแสดงเอตมายินขอม (โรงพยามาสมหาราชนครเซียงใหม่ ค          | ณะแพทยศาสตร์ /มหาวิทยาลัยเธียงใหม่] |                                       | อัยไหลดไฟล์ + เพิ่ม              |
| 6.2     | เอกสารชี้แจงข้อมูลผู้ร่วมโครงการวิจัย / หนัดสือแสดงเจตนายันชอบ (ไม่เกี่ยวข้อง/มูสมิธิส่งเสริมการวิจัย) | นคมในประเทศไทย)                     |                                       | ອັບໂກລດໄฟล์ + เพิ่ม              |
| 63      | เอกสารชี้แองข้อมูลผู้ร่วมโครงการวิจัย / หนังสือแสตงเอตมายืนขอม (โรงพยามาลสงขสามครินาร์ คณะแข           | กมศาสตร์ /มหาวิทยาลัยสงขลานครินกร์] |                                       | อับโกลดไฟล์ + เพิ่ม              |
|         |                                                                                                    |                                     |                                       |                                  |

### ตัวอย่างรายการเอกสารที่ upload ผ่านระบบ

# 1. ตัวอย่างการเปลี่ยนชื่อเอกสารในกล่อง "ชื่อ/เวอร์ชั่น/วันที่/อื่น ๆ"

| 6       | เอกสารชี้แจงข้อมูลผู้ร่วมโครงการวิจัย / หนังสือแสดงเจตนายินยอม                                                                   |     |                                  |
|---------|----------------------------------------------------------------------------------------------------|-----|----------------------------------|
| 6.1     | เอกสารชี้แจงข้อมูลผู้ร่วมโครงการวิจัย / หนังสือแสดงเวตนายินขอม [โรงพยาบาลมหาราชนครเซียงใหม่ คณะแพทยศาสตร์ /มหาวิทยาลัยเซียงใหม่] | D 🔁 | ອັบโหลดไฟล์ + เพื่น              |
| 6.11    | 1. ICF_ทดสอบระบบ_Version 10_25.112021[โรงพยาบาลมหาราชนครเชียงใหม่ คณะแพทยศาสตร์ /มหาวิทยาลัยเชียงใหม่]                           | D 🖸 | 💼 ลบรายการ 🕑 อับไหลดไฟล์ 🕂 เพิ่ม |
| 6.1.2   | <ol> <li>ICF_noaอบระบบ_version2.0_25.112021[โรงพยาบาลมหาราชนครเชียงใหม่ คณะแพทยศาสตร์ /มหาวิทยาลัยเชียงใหม่]</li> </ol>          | D 🗋 | 🏛 ลบรายการ 🖲 อับโหลดไฟล์ 🕂 เพิ่ม |
| 6.1.2.1 | 2.1 ICF_ทดสอบระบบ_version 2.1_25.11.2021[โรงพยาบาลมหาราชนครเชียงใหม่ คณะแพทยศาสตร์ /มหาวิทยาลัยเดียงใหม่]                        | D 🙆 | î ลบรายการ 🖲 อับโหลดไฟล์ 🕂 เพิ่ม |
| 6.2     | เอกสารอี้แจงข้อมูลผู้ร่วมโครงการวิจัย / หนังสือแสดงเจตนายินขอม [ไม่เกี่ยวข้อง/มูลนิธีส่งเสริมการวิจัยในคนในประเทศไทย]            |     | ອັບໂหลดไฟส์ + เพื่น              |
| 6.3     | เอกสารชี้แจงข้อมูลผู้ร่วมโครงการวิจัย / หนังสือแลดงเจตมายินขอม [โรงพยาบาลลงขลานครินทร์ คณะแพทย่คาสตร์ /มหาวิทยาลัยสงขลานครินทร์] |     | ອັບໂหລດໄຟລ໌ + ເພິ່ນ              |

# ตัวอย่างการไม่เปลี่ยนชื่อเอกสารในกล่อง "ชื่อ/เวอร์ชั่น/วันที่/อื่น ๆ"

| 15   | แบบสอบถามหรือสัมภาษณ์  |     | + เพิ่ม                          |
|------|------------------------|-----|----------------------------------|
| 15.1 | แบบสอบตามหรือสัมภาษณ์  | D 🖸 | 🗊 ลบรายการ 🕑 อันไหลดไฟล์ 🕂 เพิ่ม |
| 15.2 | แบบสอบตามหรือสัมก่าษณ์ | D 🖸 | 🔒 ลบรายการ 🕑 อับไหลดไฟล์ 🕂 เพิ่ม |
| 15.3 | แบบสอบตามหรือสัมภาษณ์  | D 🖸 | 💼 ลบรายการ 🕑 อับไหลดไฟล์ 🕂 เพิ่ม |
| 15.4 | แบบสอบถามหรือสัมภาษณ์  | D 🖸 | 💼 ลบรายการ 🕑 อันไหลดไฟอ์ 🕂 เพิ่ม |